## To pay <u>Wyre Forest District Council</u> for your pavement licence application, please visit the following webpage:

https://apps.adelante.co.uk/SmartPay/wyreforest/pay4/

Then select the following payment options from the drop-down menus:

| Pay For | Licensing        | ~  |
|---------|------------------|----|
|         | Pavement licence | ~] |

Enter the business name and address in the boxes provided:

## Make a payment by debit or credit card

Please note: the page will reload if you change the "Pay for" field

| Pay For                       | Licensing ~                                            |
|-------------------------------|--------------------------------------------------------|
|                               | Pavement licence                                       |
| Business name* ဈ              | ROSE AND CROWN                                         |
| Address of relevant premises* | 1 High Street<br>Stourport-on-Severn<br>Worcestershire |

Now click the "Add" button:

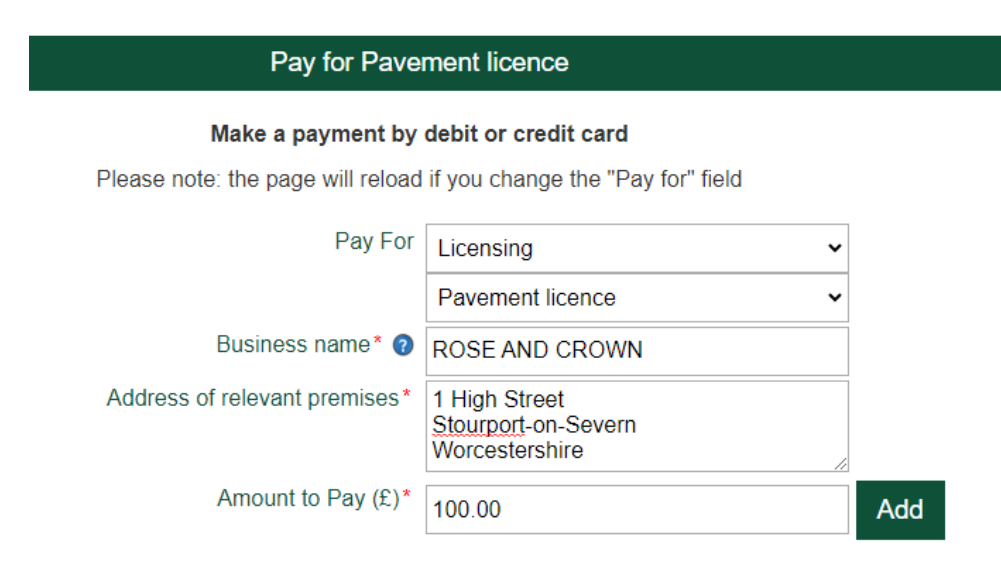

You can then enter your contact details before clicking "Pay Now":

| 🛒 Your Basket        | Ref               |                        | Amount |     |
|----------------------|-------------------|------------------------|--------|-----|
| Pavement licence     | ROSE AND CROWN    |                        | 100.00 | Ũ   |
| Your Contact Details |                   |                        | 100.00 |     |
|                      | Name*             | Joe Bloggs             |        |     |
|                      | Telephone Number* | 07986 543210           |        |     |
|                      | Email Address*    | joebloggs123@gmail.com |        |     |
| Clear                |                   |                        | Payl   | Now |

On the next screen, you will need to enter your details and then click "Continue."

|                               |         | billing address        |       |           |  |
|-------------------------------|---------|------------------------|-------|-----------|--|
| WEB-06206425<br>Amount to Pay | £100.00 | First name             |       | Last name |  |
| Total (GBP)                   | £100.00 | Joe                    |       | Bloggs    |  |
|                               |         | Email (Optional)       |       |           |  |
|                               |         | joebloggs123@gmail.com |       |           |  |
|                               |         | Address Line 1         |       |           |  |
|                               |         | Rose and Crown         |       |           |  |
|                               |         | Address 2(Optional)    |       |           |  |
|                               |         | 1 High Street          |       |           |  |
|                               |         | City                   |       |           |  |
|                               |         | Stourport-on-Severn    |       |           |  |
|                               |         | Country                | Posto | code      |  |
|                               |         | United Kingdom         | ~ DY  | 13 1AB    |  |
|                               |         |                        |       |           |  |
|                               |         |                        | C     | ontinue   |  |

You now need to enter the relevant card details and click "Pay Now"

| WEB-06206425 | £100.00 | Name on card                                  |             |       |  |
|--------------|---------|-----------------------------------------------|-------------|-------|--|
| Total (GBP)  | £100.00 | Mr J Bloggs<br>Full name as displayed on card |             |       |  |
|              |         | Card Number                                   | Expiry Date | CVC ? |  |
|              |         | 4545121233448899                              | 12/29       | 987   |  |
|              |         | Save my card 🕖                                |             |       |  |
|              |         | Edit Billing Address                          |             |       |  |
|              |         | Pay Now                                       |             |       |  |

Once payment has been successfully made, you should receive an emailed receipt. Please include this receipt when submitting your application and supporting documents to:

enquiries@worcsregservices.gov.uk